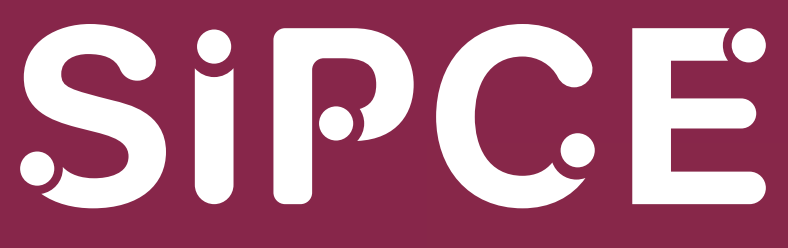

Sistema Integral de Procesos de Control Escolar

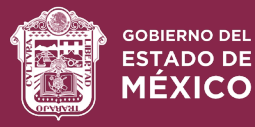

## **Guía de usuario** Consulta de resultados SAID

SIPCE | Actualización | agosto 2024

OBJETIVO: Realizar la consulta de resultados de asignación del Sistema Anticipado de Inscripción y Distribución (SAID), para el ingreso a primero, segundo y tercero de preescolar, primero de primaria y primero de secundaria de educación básica.

1) Deberán ingresar madres, padres de familia y/o tutor del aspirante a la url https://seduc.edomex.gob.mx/ o https://edomex.gob.mx

2) Registrar el FOLIO que le fue asignado en el Comprobante de Preinscripción de Educación Básica en el registro del aspirante o la Clave Única de Registro de Población (CURP). Dar clic el botón BUSCAR.

| Alumno Asignado |       |        |       |           |            |        |  |
|-----------------|-------|--------|-------|-----------|------------|--------|--|
| Folio           | AA000 | 000000 | CURP: | ABCD01234 | 45HMCMDR04 | Buscar |  |
|                 |       |        |       |           |            |        |  |

3) El sistema realizará la búsqueda y desplegará los datos como son folio, CURP, nombre del alumno, nombre de la escuela, municipio, localidad/colonia y domicilio donde fue asignada(o) la alumna(o). Dar clic en el botón PDF.

| Folio: AA00000 | 00000 | CURP: AOFA18         | 1009MMCRLYA3 Busc                                | ar        |                         |                 |
|----------------|-------|----------------------|--------------------------------------------------|-----------|-------------------------|-----------------|
| Folio          | CURP  | Nombre del<br>Alumno | Nombre Escuela                                   | Municipio | Localidad/Colonia       | Domicili        |
|                |       | ARROYO FLORES        | 07069053 - 15EPR1134U - LIC.<br>ALFREDO DEL MAZO | LA PAZ    | LOS REYES<br>ACAQUILPAN | NORTE 11<br>S/N |

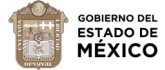

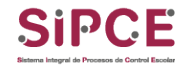

4). Enseguida se generará el comprobante, donde se informa a la madre, padre de familia o tutor que su hija(o) fue asignada(o) para cursar primero, segundo o tercero de preescolar, primer grado de primaria o primer grado de secundaria, ya sea al turno matutino o vespertino en alguna de sus cinco opciones de escuelas o en una cercana a dichas escuelas, considerando los lugares disponibles en cada plantel.

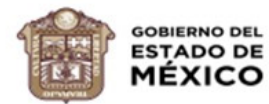

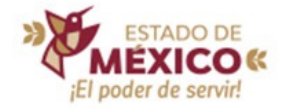

## SISTEMA ANTICIPADO DE INSCRIPCIÓN Y DISTRIBUCIÓN SAID 2024-2025

La Secretaría de Educación, Ciencia, Tecnología e Innovación informa a usted madre, padre de familia o tutor, que su hija(o)

## ARROYO FLORES

PRIMARIA

CURP:

Ha quedado asignada(o) para cursar PRIMERO de

Folio:

En la escuela: LIC. ALFREDO DEL MAZO CCT: 15EPR1134U Turno: MATUTINO Ubicada en: NORTE 11 S/N Colonia/Localidad: LOS REYES ACAQUILPAN Municipio: LA PAZ

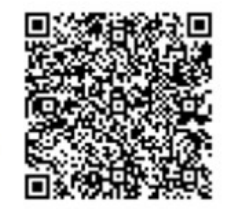

**Importante:** La inscripción deberá ser formalizada directamente en la escuela considerando las fechas y la documentación solicitada por cada una de ellas.

AVISO DE PRIVACIDAD: Los datos personales recabados serán incorporados, tratados y protegidos en la base de datos del Sistema Anticipado de Inscripción y Distribución (SAID), con fundamento en las "Normas Específicas de Control Escolar, relativas a la Inscripción, Reinscripción, Acreditación, Promoción, Regularización y Certificación en Educación Básica"; su finalidad es cubrir los requisitos señalados, los cuales fueron registrados, ante el Instituto de Transparencia y Acceso a la Información Pública del Estado de México (INFOEM) y cuyos datos podrán ser transmitidos a las Direcciones Generales de Educación Preescolar, Primaria y Secundaria y a los Servicios Educativos Integrados al Estado de México (SEIEM), con la finalidad de que se cotejen con los documentos existentes en las Instituciones Educativas.

## GOBIERNO DEL ESTADO DE MÉXICO SECRETARÍA DE EDUCACIÓN, CIENCIA, TECNOLOGÍA E INNOVACIÓN

Nota 1. En caso de que no se visualice el archivo deberá buscarlo en la carpeta de Descargas o Downloads de su computadora.

**Nota 2.** Este comprobante deberá presentarse en el plantel cuando la madre, el padre de familia o tutor del aspirante realice la confirmación de su inscripción.

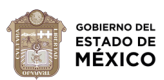

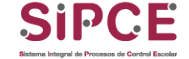